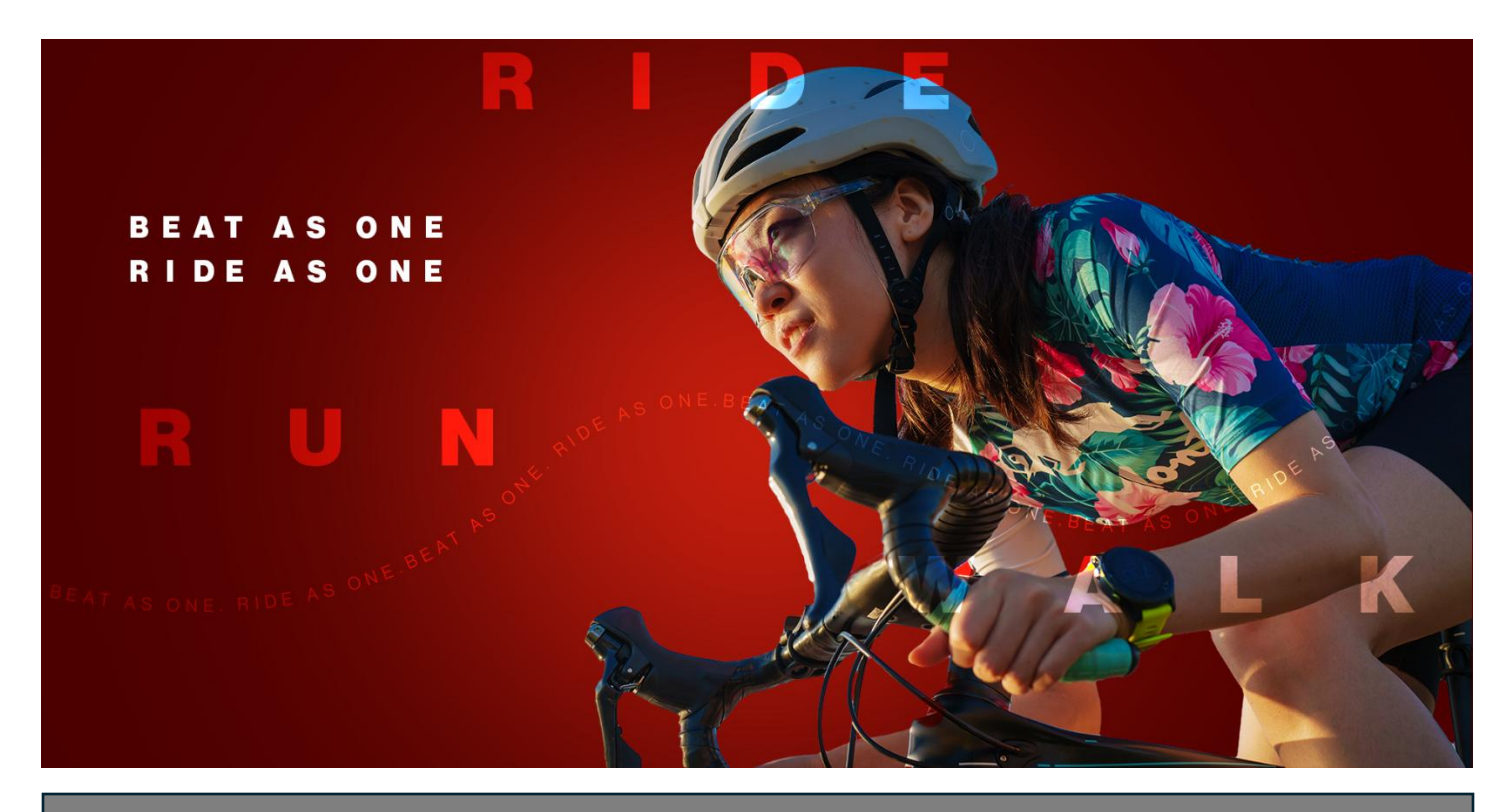

## **Ride for Heart**

Review your team's Ride for Heart Kilometre Challenge progress

1. Go to <u>www.rideforheart.ca</u> and click **Login** at the top right of the page.

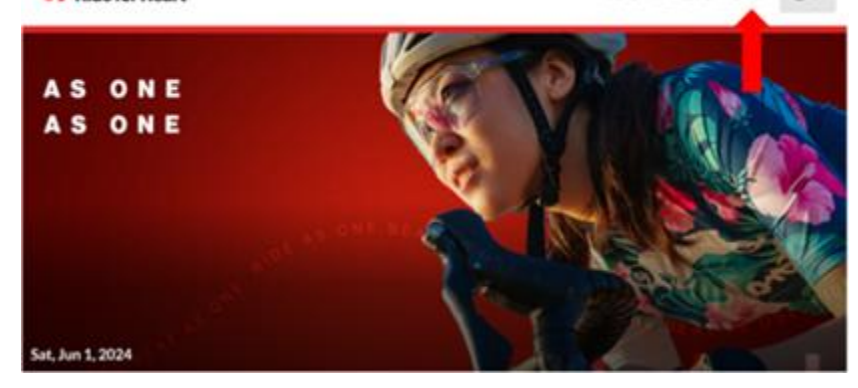

2. Once logged in you will be directed to your Participation Centre. From here you can view all your personal or team pages. Select **Team Pages** and then your Ride for Heart team tile below.

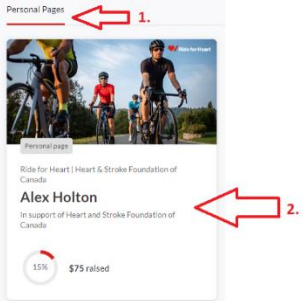

3. In your participation centre you will see a full summary of your team's activity called **Activity Tracker** leaderboard.

Activity highlights

| ity tracker leaderboard |
|-------------------------|
| <br>acker leaderboard   |

4. On the activity tracker leaderboard, you can see a breakdown of individual activities by participant by clicking **See more records** on the right.

| Activity tracker leaderboard       |                     |                      | L |
|------------------------------------|---------------------|----------------------|---|
| Ride for Heart Kilometer Challenge | 5<br>team member(s) | 656.52<br>km tracked | Ŷ |